# PERANCANGAN SISTEM INFORMASI PENERIMAAN SISWA BARU BERBASIS WEB PADA SMK ABDI SEJATI KERASAAN-I

Christiani Sinaga<sup>⊠</sup>, Jamaluddin, Eva Julia G. Harianja, Roni J. Simamora

Prodi Manajemen Informatika, Universitas Methodist Indonesia, Medan, Indonesia Email: <u>christianisinaga3@gmail.com</u>

## ABSTRACT

Admission of new students is one of the processes in educational institutions that is useful for screening prospective students who are selected according to the criteria determined by the school to become their students. Many schools use the internet for the development of new student admissions information systems. However, the information system for new student admissions at SMK Abdi Sejati Kerasaan-I is still manual. With the admission process that is still manual, it makes prospective students feel difficult and of course requires a faster and more efficient registration. The purpose of this research is the development of a manual system into a more efficient system. For this reason, a system is designed to speed up the web-based new student registration process that can be accessed via a web browser. This new student admissions information system was built using the PHP programming language and MySQL as the database. The results of this study are a web-based new admissions system that already has the ability to make it easier for prospective students to obtain information about new student admissions and the online registration payment validation process.

Keyword: New Student Registration, Web, PHP, MySQL.

## ABSTRAK

Penerimaan siswa baru merupakan salah satu proses yang ada di instansi pendidikan yang berguna untuk menyaring calon siswa yang terpilih sesuai kriteria yang ditentukan oleh sekolah untuk menjadi siswa didiknya. Banyak sekolah menggunakan internet untuk pengembangan sistem informasi penerimaan siswa baru. Tetapi sistem informasi penerimaan siswa baru pada SMK Abdi Sejati Kerasaan-I masih manual. Dengan proses penerimaan yang masih manual membuat calon siswa merasa kesulitan dan tentunya membutuhkan pendaftaran yang lebih cepat dan efisien. Tujuan penelitian ini adalah pengembangan dari sistem yang masih manual menjadi sistem yang lebih efisien. Untuk itu dirancang sebuah sistem guna mempercepat proses pendaftaran siswa baru berbasis web yang dapat diakses melalui web browser. Sistem informasi penerimaan siswa baru ini dibangun dengan bahasa pemrograman PHP serta MySQL sebagai databasenya. Hasil penelitian ini berupa sistem penerimaan siswa baru berbasis web yang sudah memiliki kemampuan mempermudah bagi calon siswa untuk memperoleh informasi tentang penerimaan siswa baru dan proses validasi pembayaran pendaftaran online. **Kata Kunci: Pendaftaran Siswa Baru, Web, PHP, MySQL.** 

## PENDAHULUAN

Penerimaan siswa baru merupakan proses pendaftaran dan pelayanan kepada siswa yang baru masuk sekolah. SMK Abdi Sejati Kerasaan-I adalah salah satu sekolah kejuruan yang ada di daerah Kerasaan-I Kecamatan Pematang Bandar Kabupaten Simalungun. Penerimaan siswa baru pada SMK Abdi Sejati masih dilakukan dengan datang langsung ke sekolah. Pengolahan data yang berkaitan dengan penerimaan siswa baru tersebut juga masih dilakukan secara manual tidak menggunakan basis data (*database*). Pembuatan laporan penerimaan siswa baru masih menggunakan microsoft word dan microsoft excel. Dengan menggunakan sistem yang masih manual tersebut, terdapat kendala terutama berkaitan dengan waktu. Seperti pada saat pendaftaran calon siswa yang harus datang langsung ke sekolah, penyimpanan data siswa baru yang masih menggunakan lemari arsip sehingga sering hilang atau rusak, pencarian data yang berkaitan dengan siswa baru membutuhkan waktu yang lama, serta pembuatan laporan yang membutuhkan waktu beberapa hari.

Berdasarkan permasalahan tersebut, perancangan sistem informasi penerimaan siswa baru berbasiskan teknologi web dibutuhkan untuk membantu bagian penerimaan siswa baru dan calon siswa dalam pendataan calon siswa yang mendaftar, dan mempermudah orang tua memperoleh informasi yang berkaitan dengan penerimaan siswa baru dan informasi umum mengenai sekolah sebagai bahan pertimbangan dalam pengambilan keputusan. Beberapa penelitian yang telah dilakukan oleh pihak terkait masalah sistem informasi penerimaan siswa baru diantaranya sistem informasi penerimaan siswa baru di SMP Babussalam Bandung yang memberi kemudahan akses informasi serta mempermudah calon siswa untuk mendaftar, disamping itu penerapan sistem juga bisa mengatasi permasalahan pengolahan data siswa menjadi lebih baik dan terintegrasi (Solihin, 2017).

Penelitian lain yang berkaitan dengan sistem penerimaan siswa baru diantaranya sistem informasi penerimaan siswa pada SMK Negeri 1 Kelapa Bangka Barat yang memberi kemudahan ke bagian penerimaan siswa baru dalam penyimpanan data yang diupdate menggunakan database, sehingga data dapat disimpan dengan rapi dan dengan mudah menemukannya, serta membantu calon siswa atau orang tua dalam proses pendaftaran (Anisah, A., & Sayuti, 2018).

#### TINJAUAN PUSTAKA

#### Sistem Informasi

Sistem Informasi dapat didefinisikan sebagai sekumpulan komponen yang saling terkait yang mengumpulkan, memproses, menyimpan, dan mendistribusikan informasi untuk mendukung pengambilan keputusan, koordinasi, dan kontrol dalam suatu organisasi (Laudon & Laudon, 2013).

## Basis Data (Database)

Basis data sekumpulan fakta berupa representasi tabel yang saling berhubungan dan simpan dalam media penyimpanan secara digital (Priyadi, 2013). Dalam perancangan sistem pendaftaran siswa baru diperlukan basis data dalam menampung data calon siswa yang diinput. Prinsip utamanya adalah pengaturan data. Tujuan utamanya kemudahan dan kecepatan dalam pengambilan kembali data (Harahap, Jamaluddin, & Lumbantoruan, 2019).

## Diagram Alir (Flowchart)

Flowchart digunakan untuk menggambarkan aliran kegiatan yang akan terjadi dari program yang dimaksud kedalam suatu bagian. Dari bagan alir ini, dapat diamati dan ditentukan aliran kendali program. Sehingga dengan berdasarkan pada bagan alir tersebut dapat disusun programnya satu demi satu (Hidayatullah & Kawistara, 2014).

## DFD (Data Flow Diagram)

DFD merupakan sebuah alat yang menggambarkan aliran data sampai sebuah sistem selesai, dan kerja atau proses dilakukan dalam sistem tersebut (Indrajani, 2017).

## XAMPP

XAMPP adalah kompilasi perangkat lunak gratis (sebanding dengan distribusi Linux), gratis untuk disalin di bawah ketentuan Lisensi Publik Umum GNU (Bahri, 2015).

## Pendaftaran

Pendaftaran merupakan proses untuk membuat atau mencatat data identitas pendaftar seperti pencatatan nama, alamat dalam daftar.

Secara umum pendaftaran siswa baru ditujukan untuk calon siswa baru yang ingin mendaftar dengan mengisi form pendaftaran yang telah disediakan.

Prosedur pendaftaran siswa baru:

- 1. Bagian siswa
  - Calon siswa datang langsung bersama orang tua atau wali dengan berpakaian yang sopan dan rapi.
  - b. Membawa berkas yang diperlukan calon siswa dalam hal pendaftaran.
  - c. Mengisi formulir pendaftaran yang sudah diisi kepada petugas pendaftar.
  - d. Membayar administrasi yang sudah ditentukan.
- 2. Bagian administrasi
  - a. Melayani calon siswa bersama orang tua atau wali dengan ramah.
  - b. Memberikan formulir pendaftaran yang harus diisi.

## ANALISIS DAN PERANCANGAN SISTEM Analisis Sistem Berjalan

Adapun sistem berjalan pada SMK Abdi Sejati Kerasaan-I yaitu:

- 1. Calon siswa bersama orang tua/wali diharuskan datang langsung ke sekolah
- 2. Mengambil dan mengisi formulir pendaftaran
- 3. Melengkapi syarat-syarat lain dalam melakukan pendaftaran ke sekolah
- 4. Bagian pendaftaran memeriksa berkas pendaftar
- 5. Membayar administrasi yang diperlukan
- 6. Tata usaha memberikan kuitansi
- 7. Bagian pendaftaran mengeluarkan nis pendaftar
- 8. Pendaftar mengikuti MOS (Masa Orientasi Siswa) Berikut *flow document* sistem pendaftaran

siswa baru pada SMK Abdi Sejati Kerasaan-I dapat dilihat pada gambar 1 berikut:

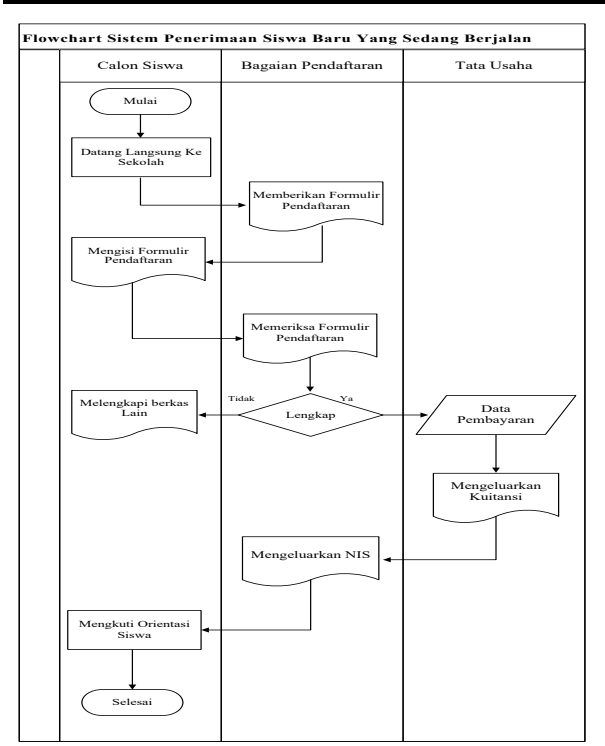

Gambar 1. Flowchart Sistem Penerimaan Siswa Baru SMK Abdi Sejati Kerasaan-I

#### Analisis Sistem Usulan

Berdasarkan analisis sistem yang sedang berjalan, dapat disimpulkan bahwa masih terdapat beberapa permasalahan yang ada pada sistem tersebut. Maka diusulkan sistem yang akan mempermudah calon siswa dalam proses pendaftaran. Sistem yang diusulkan tersebut sebagai berikut:

- 1. Calon siswa (pendaftar) mengunjungi website pendaftaran yang tersedia.
- 2. Calon siswa mengisi formulir pendaftaran dan mengikuti ujian.
- 3. Membayar administrasi sesuai dengan yang telah diterapkan dan mengirimkan bukti transaksi pembayaran dengan login menggunakan no pendaftaran.
- 4. Admin memvalidasi bukti pembayaran.
- 5. Jika administrasi pendaftaran belum lunas maka segera dilunaskan untuk melanjutkan proses selanjutnya.
- 6. Admin akan mengeluarkan NIS dan mengirimnya melalui email
- Siswa login menggunakan NIS yang telah diberikan pihak sekolah untuk melihat data siswa dan ruangan nya.

Berikut *flow document* sistem pendaftaran siswa baru yang diusulkan pada SMK Abdi Sejati Kerasaan-I dapat dilihat pada gambar 2 berikut:

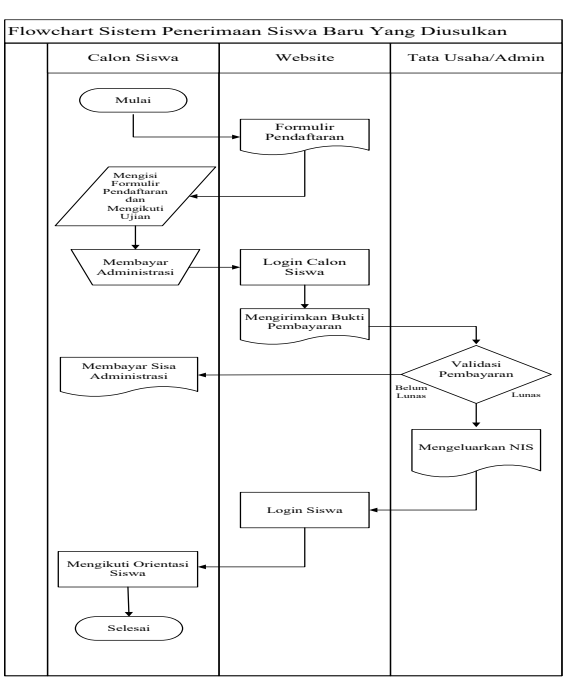

Gambar 2. Flowchart Sistem Penerimaan Siswa Baru Yang Diusulkan

Diagram konteks dan data flow diagram level 0 yang diusulkan penulis dalam merancang Sistem Informasi Penerimaan Siswa Baru Pada SMK Abdi Sejati Kerasaan-I dapat dilihat pada gambar 3 dan 4 berikut:

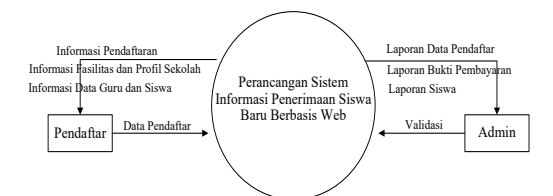

Gambar 3. Diagram Konteks

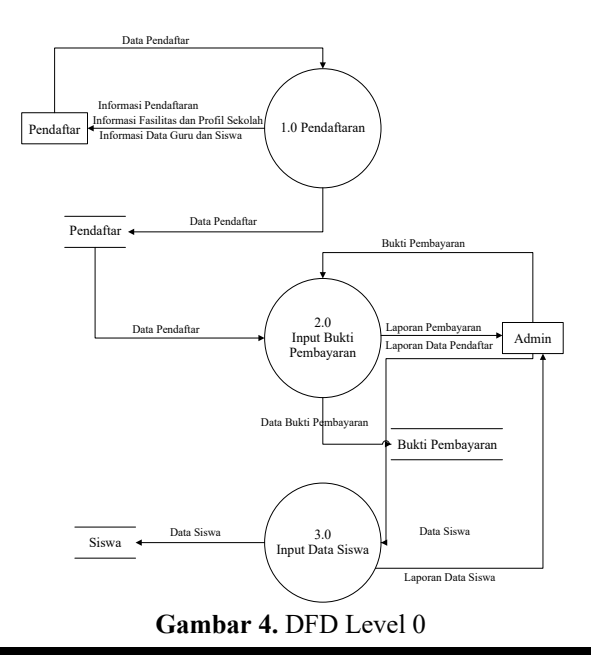

# HASIL DAN PEMBAHASAN Tampilan Awal Sistem

Tampilan awal adalah tampilan pertama pada saat program dijalankan, dimana berisikan beranda, sejarah sekolah, visi dan misi, struktur organisasi, fasilitas, data guru, data siswa, pendaftaran, dan pembayaran. Adapun tampilan awal seperti pada gambar 5:

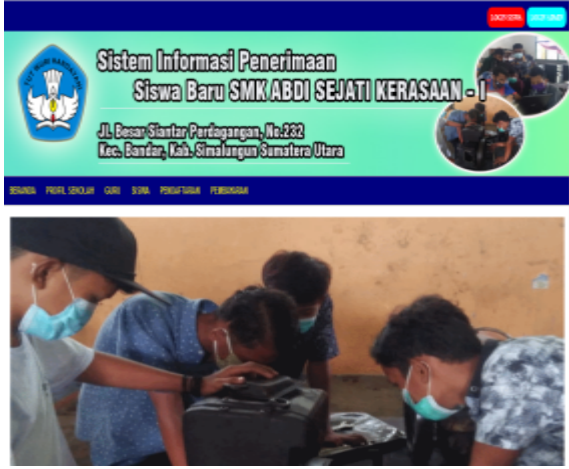

Gambar 5. Tampilan Awal Sistem

## Tampilan Menu Pendaftaran

Tampilan menu pendaftaran siswa baru menyediakan menu inputan yang digunakan oleh calon siswa untuk mendaftar ke SMK Abdi Sejati Kerasaan-I. Adapun tampilan menu pendaftaran seperti pada gambar 6:

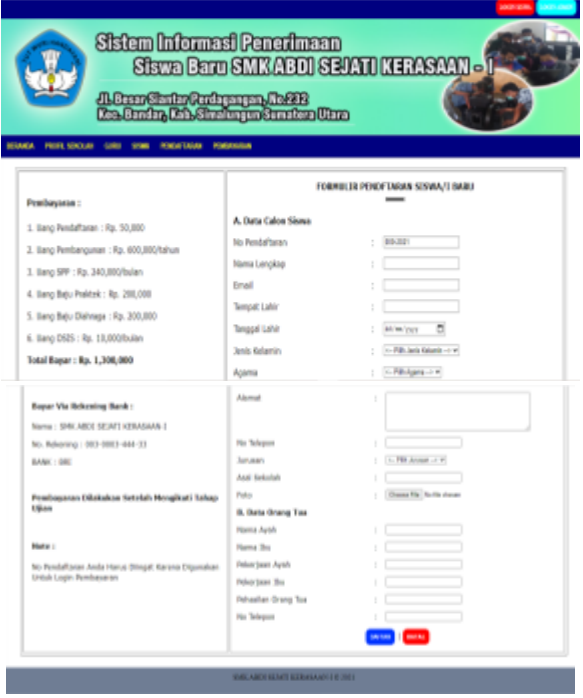

Gambar 6. Tampilan Menu Pendaftaran

## Tampilan Menu Ujian

Tampilan menu ujian merupakan tahap selanjutnya yang harus di selesaikan calon siswa setelah mengisi data pribadi dan data orang tua dalam menentukan ruangannya. Adapun tampilan menu ujian seperti pada gambar 7:

| No<br>No | Pendeffanan : 004-3023<br>Rendeffanan : 004-3023<br>ma : Samed |
|----------|----------------------------------------------------------------|
|          |                                                                |
| 1        | Fungsi priter adaleh untak1                                    |
|          | A. O mengelunkan suara                                         |
|          | B. O mensitisk dokumen                                         |
|          | C. O menyimpar dokunen                                         |
|          | 0. 0 salah sertua                                              |
| 2        | Seläh satu perangkat Lunak pengoleh kata adalah                |
|          | A. 0 Hs/Nod                                                    |
|          | B. D Winamp                                                    |
|          | C. 0 CE cleaner                                                |
|          | D. O let audo                                                  |
| 3        | CPI Merupakan Singkatan dari                                   |
|          | A. O Central Programming limit                                 |
|          | 8. O Cantral Psending linit                                    |
|          | C. D Central Processing limit                                  |

Gambar 7. Tampilan Menu Ujian

# Tampilan Data Calon Siswa

Tampilan data calon siswa merupakan output dari pendaftaran siswa baru. Menu data calon siswa terbagi atas 4 sub menu, yaitu sub menu jurusan TKJ, sub menu jurusan TKR, sub menu jurusan TBSM, sub menu jurusan TEI. Adapun tampilan menu Data Calon Siswa seperti pada gambar 8,9,10 dan 11:

| ERAND INFORT DOLLAR                         |                                   |
|---------------------------------------------|-----------------------------------|
|                                             |                                   |
| TKJ : 2<br>Ino pendartaran                  | NUMA LENGGOP #                    |
| RO : 2<br>No Pendaftaaan<br><u>DO: 2021</u> | NUHI LENGKAP #<br>Diara Sturroarg |

Gambar 8. Tampilan Jurusan TKJ

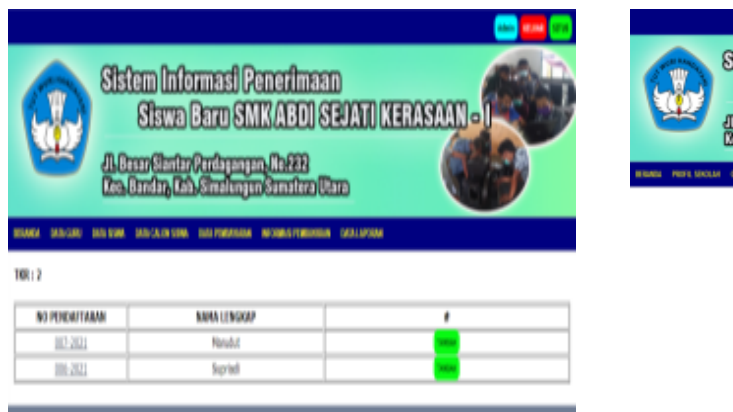

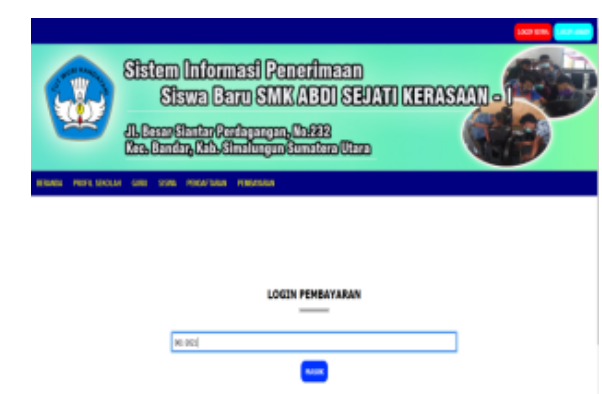

Gambar 12. Tampilan Menu Login Pembayaran Administrasi

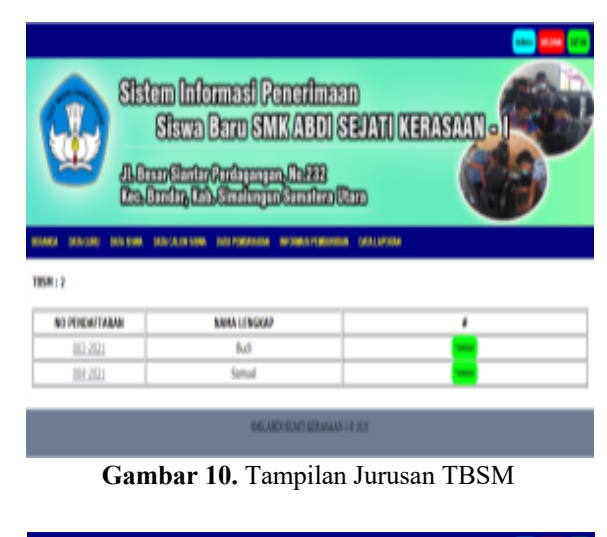

Gambar 9. Tampilan Jurusan TKR

| St           Control           Control          Control | Stem Informast Penerimaan<br>Siswa Baro SMKABOI SE<br>ConductorGudynym, Chilli<br>Admin, ChillingtorGundus Dan<br>Admin, ChillingtorGundus Dan | AND AND AND AND AND AND AND AND AND AND |  |  |  |  |  |  |
|----------------------------------------------------------------------------------------------------|----------------------------------------------------------------------------------------------------|-----------------------------------------|--|--|--|--|--|--|
| NO PENDAFTAAAN                                                                                                    | NAMA LENGOR                                                                                                    | 1                                       |  |  |  |  |  |  |
| 115-2121                                                                                                    | INC4H                                                                                                    | <mark>bee</mark>                        |  |  |  |  |  |  |
| 10E-2021                                                                                                    | Tê .                                                                                                    |                                         |  |  |  |  |  |  |
| BAGADI KENG KENGANAN KEN                                                                                                    |                                                                                                    |                                         |  |  |  |  |  |  |

Gambar 11. Tampilan Jurusan TEI

# Tampilan Menu Login Pembayaran Administrasi

Tampilan menu login berikut ini merupakan login calon siswa yang bertujuan untuk mengirim bukti pembayaran administrasi pendaftaran yang telah dibayarkan melalui rekening SMK Abdi Sejati Kerasaan-I. Adapun tampilan menu login tersebut seperti pada gambar 12:

## Tampilan Pembayaran

Tampilan menu pembayaran menampilkan tempat pengiriman bukti pembayaran administrasi. Adapun tampilan menu pembayaran tersebut seperti pada gambar 13:

| AL Description for<br>Crocherchy Children<br>Martine Contractions | ringangan, Kobisi<br>Indiagan Sanatan Mana<br>Indiagan Sanatan Mana |                       | Ð           |
|-------------------------------------------------------------------|---------------------------------------------------------------------|-----------------------|-------------|
| langgal Transaksi : 20-09-2021                                    | Histori   Keluar                                                    |                       |             |
| la Pendaftasan : 082-3031                                         | NO PENDAFTRAM                                                       | BURTI PERBAYABAN      | STATUS      |
| Kana : Sexi Parba                                                 | 002-2021                                                            |                       | Colored and |
| fembayanan :                                                      | 002-2021                                                            |                       | -           |
| . Using Pendaftaran : Rp. 50,000                                  |                                                                     |                       |             |
| . liang Pembangunan : Rp. 608,080/tahun                           | NOTE : Disrejikkas Lanas Administras                                | Untuk Mandapatkan NEK |             |
| 1. llang SPF : Rp. 240,000/bulon                                  |                                                                     |                       |             |
| L llang Baju Politiek : Rp. 200,800                               |                                                                     |                       |             |
| 1. liang Baju Dishrapa : Rp. 298,980                              |                                                                     |                       |             |
| i. lang 0525 : Rp. 20,800/bulan                                   |                                                                     |                       |             |
| lotal Bayer: Rp. 1,308,000                                        |                                                                     |                       |             |
| lapar Wia Relicening Bank :                                       |                                                                     |                       |             |
| Ionia : SMK.ABDI SEJATI KERASAAN-I                                |                                                                     |                       |             |
| io. Raikening : 803-0883-444-33                                   |                                                                     |                       |             |
|                                                                   |                                                                     |                       |             |
| MARCE BRE                                                         |                                                                     |                       |             |

Gambar 13. Tampilan Menu Pembayaran

# Tampilan Kirim NIS

Tampilan menu berikut ini merupakan output dari semua proses pendaftaran hingga ke tahap akhir. Menu kirim nis bertujuan untuk siswa agar terdaftar sebagai siswa aktif di SMK Abdi Sejati Kerasaan-I. Adapun tampilan menu kirim nis seperti pada gambar 14:

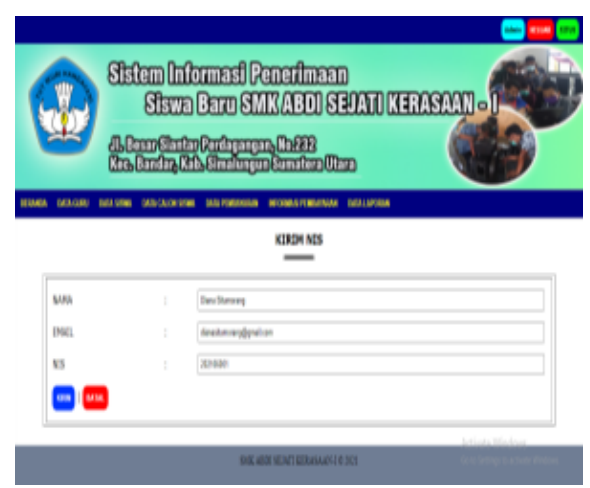

Gambar 14. Tampilan Kirim NIS

#### Tampilan Menu Data Siswa

Tampilan menu data siswa merupakan output dari semua proses pendaftaran yang telah dilakukan oleh calon siswa hingga ditetapkan sebagai siswa di SMK Abdi Sejati Kerasaan-I. Adapun tampilan menu data siswa seperti pada gambar 15:

| -         | A.B.<br>Dal     | en Elad<br>Iandin, D | an Randa<br>Histoirea | nginsu          | a 2000<br>mailana ( | Diasea      |               |        |                       |              |   |
|-----------|-----------------|----------------------|-----------------------|-----------------|---------------------|-------------|---------------|--------|-----------------------|--------------|---|
|           | E DEL EMA       | BEACA IN N           | NA. DELAN             | nta Sinta 192   | K.Abili Sijal       | Ketenan I   | NUMI          |        |                       |              |   |
| NB        | NADA<br>LENGKAP | TEMPAT<br>LANK       | TANGAL                | ADA<br>MELOIIN  | 25.004              | ALAMAT      | 30<br>TELIPON | PERTAN | ASIZ.<br>NEROLAR      | KIL AS       | Ĩ |
| 3030604   | Dans<br>Uneorag | ħa.                  | 845306                | Perspec         | Xrues               | Moles       | 0011/11/94    | τIJ    | SOP<br>SEARTERA       | A.E          |   |
| 3030602   | Soui Parte.     | Sikhapa              | 21-08-308             | Perspec         | Xharda              | Mole        | 0211/340      | ты     | MAP NO<br>Elemenencia | 18           |   |
| 2         |                 |                      |                       |                 |                     |             |               |        |                       |              |   |
| 58        | 3000<br>LINGKOP | TEMPAT<br>LABR       | TANGGAL<br>LAUDI      | AND<br>BILOUN   | AGADIA              | a.our       | 30<br>TELIPON | JULIA  | ASHL<br>SEBOLAR       | <b>ETL</b> 4 |   |
| 3030807   | Mandat          | Sales                | 11-06-2016            | 141-148         | ldes                | Salanigu: J | 052080214     | T21.   | 80<br>HEARTHA         | 20           |   |
| 2020906   | Signal          | Dei                  | 14-06-2016            | Leti-Leti       | bim.                | blooker4    | 0034101000    | T0.    | SIDX2<br>Exampl       | XA.          |   |
| 4         |                 |                      |                       |                 |                     |             |               |        |                       |              |   |
| NB        | NAUA<br>LENGKAP | TEMENT<br>LARDE      | TANGGAL<br>LANKR      | JENB<br>BILONEN | Matta               | stored      | 30<br>TELEPIS | AREAS  | ASAL<br>SEBOLAR       | <b>EIL</b> A |   |
| 259796    | hi              | Shonp-<br>bong       | 17-13-306             | 141-141         | huldu               | Mda         | 0025436789    | TISM   | 819<br>1255542        | AZ           |   |
| 202109014 | Smul            | Nation               | 1548-307              | Leki-Leki       | Kies                | Meso-1      | 062143000     | THM    | 51.9<br>14.24.04.5    | 18           |   |
|           |                 |                      |                       |                 |                     |             |               |        |                       |              | 1 |
|           | 2000            | TIMENT<br>LAUR       | TANGGAL<br>LARR       | -IINB<br>KILAMD | MARIA               | al and the  | 30<br>TELEMIN | AREAD  | ASAL<br>SEBOLAR       | <b>EIL</b> 4 |   |
| 38        | ILN6.P          |                      |                       |                 |                     |             |               |        |                       |              |   |

Gambar 15. Tampilan Data Siswa

#### Tampilan Login Siswa

Tampilan menu login berikut ini merupakan login siswa yang sudah memiliki nis yang telah dikirim

oleh pihak sekolah yang bertujuan untuk melihat beranda dan ruangan siswa. Adapun tampilan menu login tersebut seperti pada gambar 16:

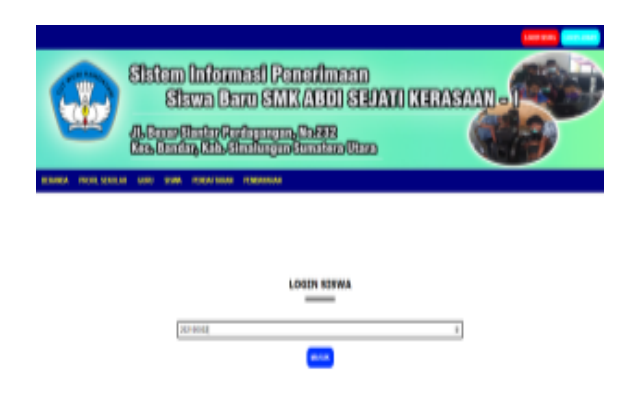

Gambar 16. Tampilan Login Siswa

## Tampilan Menu Beranda

Tampilan menu beranda merupakan menu yang menampilkan halaman data lengkap siswa yang sudah lulus dan terdaftar sebagai peserta didik di SMK Abdi Sejati Kerasaan-I. Adapun tampilan menu beranda tersebut seperti pada gambar 17:

| tad Addedagatyadan<br>Siste<br>Alexan<br>Siste<br>Siste<br>Si | m Informas<br>Siswa Garu<br>reinto Codo<br>nin, Dis And                                                                | d Penerlinaan<br>SMXABDI SEPATI (XERAS)<br>mynyth#8<br>myn9matin@an                                          |                                                    |
|----------------------------------------------------------------------------------------------------|----------------------------------------------------------------------------------------------------|----------------------------------------------------------------------------------------------------|----------------------------------------------------|
|                                                                                                    | NS<br>Namo<br>Tempot Later<br>Tempot Later<br>Report<br>Returnson Heal Uter<br>Junsian<br>Returnson Heal Uter<br>Rutes | : 2K206002<br>: Seci Farte<br>: Sebiangun<br>: 2::09.2006<br>: Nuclen<br>: Wardin<br>: Uluf5<br>: TKU<br>: 8 |                                                    |
|                                                                                                    |                                                                                                    | 500, 444 Sejm Karseen 1 0 201                                                                                | Activate Windows<br>Gets Setting Statistics Robins |

Gambar 17. Tampilan Menu Beranda

## Tampilan Menu Ruangan

Tampilan menu ruangan merupakan output dari ujian yang telah dilaksanakan oleh calon siswa. Ruangan tersebut terbagi atas 2 ruangan, yaitu ruangan X A dan ruangan X B. Pada menu ruangan siswa tersebut dapat melihat siswa-siswa yang seruangan dengannya. Adapun tampilan menu ruangan sebagai berikut:

| ۹۵<br>۱۹                                                                                                    | ftem Informasi R<br>Siswa Baru SM<br>Anniin Radquon<br>Sunda, Gib dininga | anadinaan<br>IKABDI SED<br>adaese<br>atuatua Maa | ATI KERASAA              |                            |
|----------------------------------------------------------------------------------------------------|---------------------------------------------------------------------------|--------------------------------------------------|--------------------------|----------------------------|
|                                                                                                    | Tuta Sirus                                                                | 150K Abd Scial Kerna                             | n.l                      |                            |
| a la companya da companya da companya da companya da companya da companya da companya da companya da companya d |                                                                           |                                                  |                          | 1001.00                    |
| Nilli<br>Nilli                                                                                                  | Date                                                                      | ali Alia.                                        | ANGAN                    | ana<br>Ta                  |
| Nalla<br>Das Innoraj                                                                                            | THE.<br>Instances [pairs                                                  | alianta<br>Xone                                  | ETELSO<br>TU<br>TU       | 821.45<br>3.4              |
| NARNA<br>Dana Simonony<br>DOANE                                                                                 | EMAE<br>docutroning (goal con<br>inthis (yolor cod                        | AGANAA<br>Xoona<br>Xoonah<br>Xoonih              | ARTEA<br>UT<br>IT        | KELAS<br>X.A<br>X.A        |
| A X404<br>Data Sina cray<br>DOAR<br>Ta                                                                          | EMAL<br>descriptions grant con<br>induity doe cold<br>to Digmal con       | alanda<br>Kons<br>Kumla                          | REFLAS<br>TU<br>TE<br>TE | MILAS<br>X.A<br>X.A<br>X.A |

Gambar 18. Tampilan Menu Ruangan XA

|              | Sistem Informesi (<br>Sistem Cerro S<br>Alformétning Parleya<br>Cea Canàn, Crix Andan | Penerilmaan<br>MKABDI SE<br>ym, Chillit<br>ym Cunthau Mar | DATU MERASAA |       |
|--------------|---------------------------------------------------------------------------------------|-----------------------------------------------------------|--------------|-------|
| Keles X 8: 2 | Data S                                                                                | irna i SVIK Abil Sejat Kera                               | um l         |       |
| SAMA         | ENAL.                                                                                 | AGODA                                                     | ALIES AN     | KIL45 |
| Manulat      | nandot)ĝysko con                                                                      | Men                                                       | 13           | 18    |
| Same         | servel (genal con                                                                     | Rins                                                      | 1964         | 38    |
|              | 1                                                                                     | NE dhá bện Kesan 10 XCI                                   |              |       |

Gambar 19. Tampilan Menu Ruangan XB

## KESIMPULAN

- Setelah dilakukan penelitian pada sistem yang sedang berjalan pada SMK Abdi Sejati Kerasaan-I dan penyesuaian sistem yang dirancang dengan kebutuhan yang diinginkan dilapangan, maka disimpulkan sebagai berikut:
- 1. Dengan adanya sistem informasi yang dirancang, maka proses pendaftaran calon siswa di SMK Abdi Sejati Kerasaa-I dapat dilakukan dengan cepat dan sangat membantu semua pihak.
- 2. Mempermudah calon siswa dan orang tua siswa dalam mencari informasi mengenai pendaftaran.
- 3. Sistem perancangan ini dapat membantu pihak sekolah dalam penghematan waktu yang ada.
- 4. Membantu pihak sekolah dalam pembagian data calon siswa sesuai jurusan yang telah dipilih.

# DAFTAR PUSTAKA

- Anisah, A., & Sayuti, S. (2018). Perancangan Sistem Informasi Registrasi Online Untuk Penerimaan Siswa Baru Berbasis Web Pada SMK Negeri 1 Kelapa Bangka Barat. Jurnal Sisfokom (Sistem Informasi Dan Komputer), 7(2), 174.
- Bahri, A. (2015). Integrasi Perangkat Lunak Arcgis9.3, Xampp, Mapserver for Window danGeoserver dalam Rangka Penyusunan Peta

Geologi Pulau Bangka Digital Berbasis Web. *Promine*, *3*(2).

- Harahap, E. R., Jamaluddin, & Lumbantoruan, G.
  (2019). Aplikasi Persediaan Barang
  Menggunakan Metode FIFO Pada CV Bandung
  Jaya. *Majalah Ilmiah METHODA*, 9(2), 74–78.
  https://doi.org/10.46880/methoda.Vol9No2.pp7
  4-78
- Hidayatullah, P., & Kawistara, J. K. (2014). *Pemrograman Web*. Bandung: Informatika.
- Indrajani, S. (2017). *Database Design: Theory, Practice, and Case Study*. Jakarta: Elex Media Komputindo.
- Laudon, K. C., & Laudon, J. P. (2013). *Essentials of Management Information Systems* (10th Editi). London: Pearson.
- Priyadi, Y. (2013). Kolaborasi SQL & ERD dalam Implementasi Database. Yogyakarta: Andi Offset.
- Solihin, H. H. (2017). Perancangan Sistem Informasi Penerimaan Siswa Baru Berbasis Web (Studi Kasus : Smp Plus Babussalam Bandung). Jurnal Teknologi Informasi Dan Elektronika, I, 54.